## Step 1. How to add your dealer signature - connect a touch device

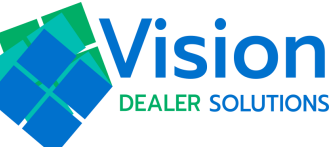

Go to this site on a touch device (phone, tablet, etc): www.visionmenu.com/

Sign in using the matching credentials for your account. (Your username and Your Password)

3. Once you log in on the screen below, you will see "waiting for dealer" on your touch device. At this point, go to your desktop computer and follow the steps below:

| vSignature        |                    |
|-------------------|--------------------|
| Please log in     | vSignature         |
|                   | Waiting for dealer |
|                   | Walking for dealer |
| Username or Email |                    |
| Password          |                    |
| Log In            |                    |

## 2. How to create your user Dealer Signature - Initiate the signature from the desktop

You must be logged into a touch device. (See above.)

- 1. Sign in on the desktop using the same credentials and click setups in the top right hand corner
- 2. Click vSignature.
- 3. Click the Sign Tablet button.
  - a. On the touch device you had previously connected, you will be prompted to sign.
  - b. If you don't like it, click the Sign Tablet button again.
  - c. Redo it until you are happy.
- 4. Log out and log back into VisionMenu.
- 5. If you don't have access to setups, then you will need to email support@visionmenu.com for access

| Deal Ledger       Reports       Dealerships       Setur       Log         Employ       Vsignature       Interview       Vision Touch         roducts       Payment Calculator       Lenders       Menus       Product Disclosure       F&I Analyzer Goals       Employees       Vsignature         roducts       Payment Calculator       Lenders       Menus       Product Disclosure       F&I Analyzer Goals       Employees       Vsignature         Ocalership Settings       Menus       Product Disclosure       F&I Analyzer Goals       Employees       Vsignature         Votification Emails       Menus       Product Disclosure       F&I Analyzer Goals       Employees       Vsignature         Vsignature       Menus       Product Disclosure       F&I Analyzer Goals       Employees       Vsignature         Menus       Menus       Product Disclosure       F&I Analyzer Goals       Employees       Vsignature         Multiple       Menus       Menus       Product Disclosure       F&I Analyzer Goals       Employees       Vsignature         Vitie the email subject here (Max 50 characters)                                                                                                    |                                         |                            |                          |             | 1          |           |
|----------------------------------------------------------------------------------------------------|-----------------------------------------|----------------------------|--------------------------|-------------|------------|-----------|
| B       Employ       VSignature       Interview       Vision Touch         roducts       Payment Calculator       Lenders       Menus       Product Disclosure       F&I Analyzer Goals       Employees       VSignature         Ocalership Settings       Image: Setting Setting Seting Setting Setting Seting Setting Setting Setting Setting Setting | hboard                                  | Deal Ledger                | Reports                  | Dealerships | Setup      | Log O     |
| Products       Payment Calculator       Lenders       Menus       Product Disclosure       F&I Analyzer Goals       Employees       VSignature         Dealership Settings       Notification Emails       4       Log out and log back in, your sign. ture has been up-dated.         Virite the email subject here (Max 50 characters)       +       -       -       -         Save       Save       Save       -       -       -       -                                                                                                    | Employe                                 | ire Interview              | Vision Touch             |             |            |           |
| Products Payment Calculator Lenders Menus Product Disclosure F&I Analyzer Goals Employees VSignature           Dealership Settings         Notification Emails         Email Address         Custom Document Emails         Write the email subject here (Max 50 characters)         Implement Calculator         Size                                                                                                    |                                         |                            |                          |             |            |           |
| Products Payment Calculator Lenders Menus Product Disclosure F&I Analyzer Goals Employees VSignature           Dealership Settings         Notification Emails         Email Address         Custom Document Emails         Write the email subject here (Max 50 characters)         Write the body of the email here         Save                                                                                                    |                                         |                            |                          |             |            |           |
| Dealership Settings         Notification Emails         Email Address         Custom Document Emails         Write the email subject here (Max 50 characters)         Implement the body of the email here         Size                                                                                                    | roducts Payment Calculator Lenders Me   | enus Product Disclosure F8 | &I Analyzer Goals Employ | vSignature  |            |           |
| Dealership Settings         Notification Emails         Email Address         Custom Document Emails         Write the email subject here (Max 50 characters)         Write the body of the email here         Save                                                                                                    |                                         |                            |                          | roightitult |            |           |
| Notification Emails       4       Log out and log         Email Address       +       back in, your signs         Custom Document Emails       +       ture has been up-         Write the email subject here (Max 50 characters)       +       +         Write the body of the email here       -       -         Save       Save       -       -                                                                                                    | Dealership Settings                     |                            |                          |             |            |           |
| Email Address <ul> <li>Custom Document Emails</li> <li>Write the email subject here (Max 50 characters)</li> <li> <ul></ul></li></ul>                                                                                                    | Notification Emails                     |                            |                          | (4)Lo       | g out and  | log       |
| Custom Document Emails     Datk III, your sign.       Write the email subject here (Max 50 characters) <ul> <li>ture has been up-dated.</li> <li>Save</li> </ul> Save <ul> <li>Save</li> </ul>                                                                                                    | Email Address                           | (+)                        |                          |             |            | r ciano   |
| Write the email subject here (Max 50 characters) + ture has been up-<br>Write the body of the email here dated.                                                                                                    | Custom Document Emails                  |                            |                          |             |            | i siglid- |
| Write the body of the email here dated.                                                                                                    | Write the email subject here (Max 50 ch | aracters)                  |                          | tu          | re has bee | en up-    |
| Save                                                                                                    | Write the body of the email here        | 11                         |                          | da          | ited.      |           |
|                                                                                                    |                                         |                            |                          |             |            |           |
| Sign Tablet                                                                                                    | Save                                    |                            |                          |             |            |           |